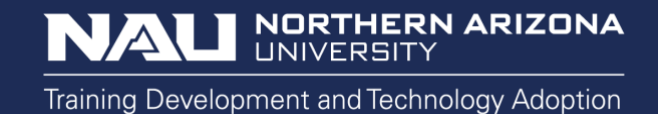

## CHECKING VOICEMAIL ON MICROSOFT TEAMS ON MAC OS

On a desktop

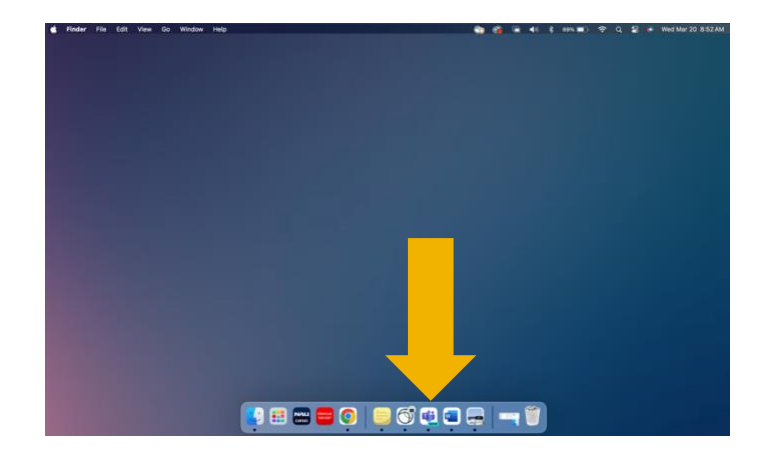

First, open Microsoft Teams on desktop app.

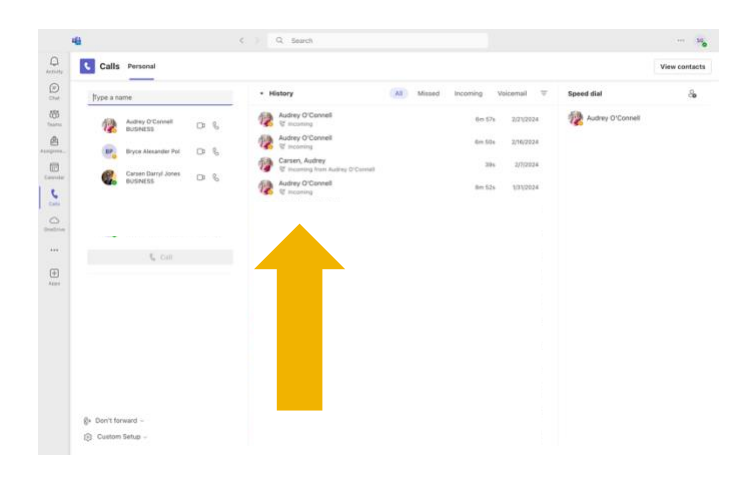

Under "History" missed calls and voicemails are noted in red. New voicemails will be in bold red with a red dot next to them.

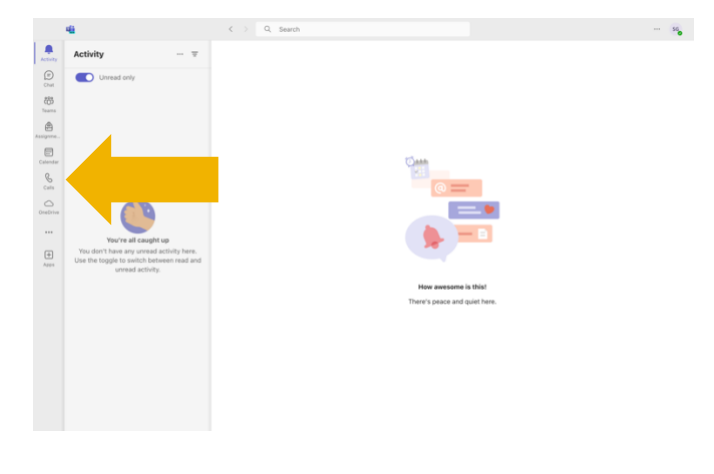

Click the "Calls" icon on the left-hand side.

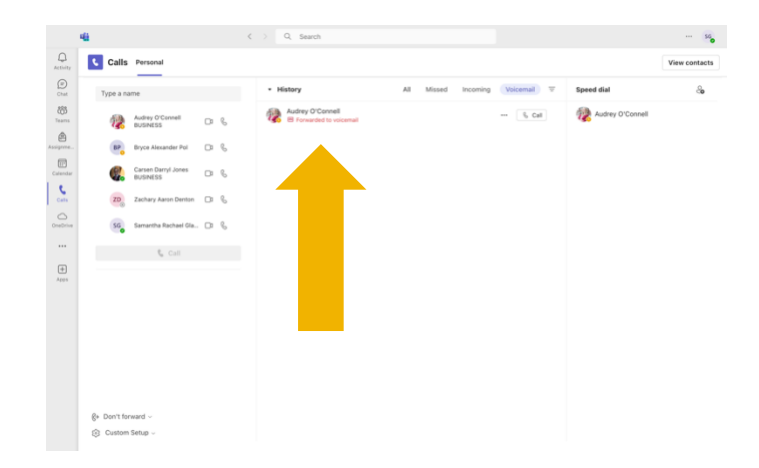

To listen to your voicemail, you can click the voicemail directly in the history section or click "Voicemail" on the right-hand side to see all voicemails, then click which one you would like to listen to.

> Have questions? Call the Service Desk 928.523.3335 or open a Service Now ticket

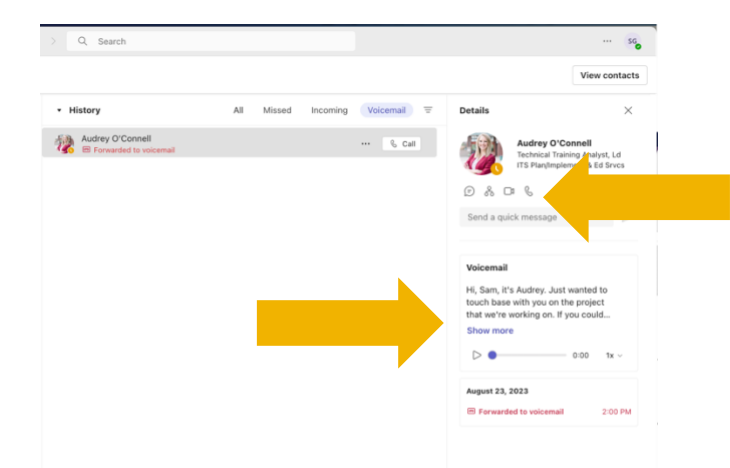

Details will appear on the right-hand side. You can read the voicemail transcript or click the play button to listen to the voicemail. You can call the person back by clicking the phone icon under their MicrosoftTeams information.

> Have questions? Call the Service Desk 928.523.3335 or open a Service Now ticket